# How to set HART Command (burst mode) in GW-7557 example for SIMATIC STEP 7

Step 1: Wiring diagram

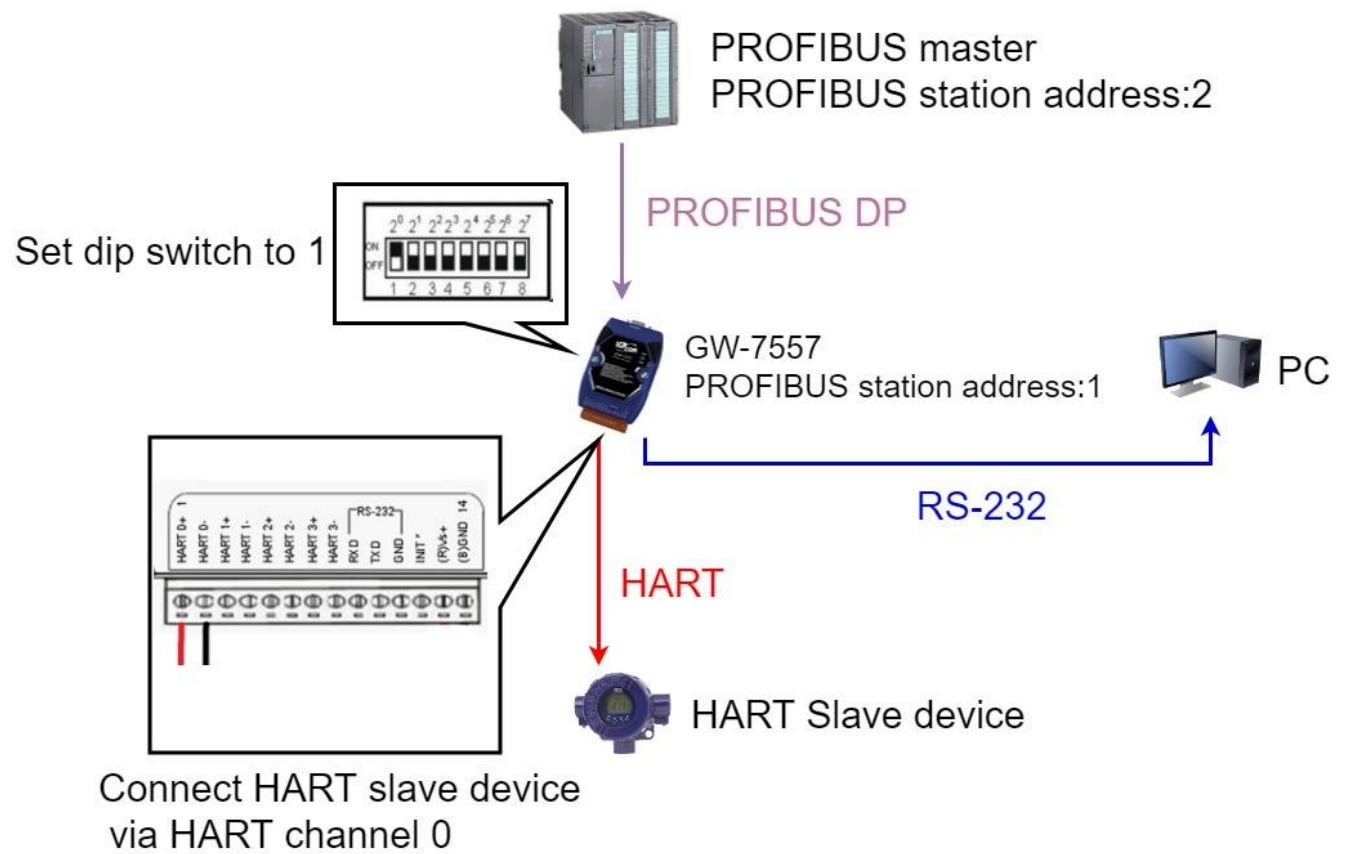

#### Step 2: Set up GW-7557 in SIMATIC STEP 7

- 1. Set PLC PROFIBUS station address.
  - (1) Double click "PROFIBUS DP" interface
  - (2) Select "General"
  - (3) Select "PROFIBUS"
  - (4) Click "Properties"
  - (5) Select "Parameters"
  - (6) Select "2"
  - (7) Click "OK"
  - (8) Click "OK"

| R HW Config [SIMATIC 200 Station 2] General Add   | hresses   Operating Mode   Configuration   Clock |             |
|---------------------------------------------------|--------------------------------------------------|-------------|
| Station Edit Insert PLC Yiew Options Short Descri | ntion: MPI/DP                                    | di ×        |
|                                                   |                                                  |             |
|                                                   |                                                  |             |
|                                                   |                                                  | at mil      |
|                                                   |                                                  |             |
| 1<br>2 Mame: <u>Name:</u>                         | MPI/DP                                           |             |
| XI 1 MEIDEInterface -                             |                                                  | ^           |
| A2 Type:                                          | 3 PROFIBUS                                       |             |
| X2 PI Port I Address:                             | 2                                                |             |
| 3 Networker                                       | d: Yes 🕙 Properties                              |             |
|                                                   | Provention PROFILING interface MPLODE (PROS 2.1) |             |
| <u>Comment:</u>                                   | Fidgetiles - FROFIBOL AND ARE METHOD (KONS2.1)   |             |
|                                                   | General Parameters                               |             |
|                                                   | Address:                                         |             |
|                                                   | Hickort addres: 126                              |             |
| ВОК                                               | Transmission rate 12 Mbns                        |             |
|                                                   | I Transmission fate. 12 Pubps                    |             |
|                                                   | Subnet:                                          |             |
| (0) UR                                            | PROFIBUS(1) 12 Mbps                              | <u>N</u> ew |
| Slot Module O Fi M I Q (                          | Comment                                          | Propert     |
|                                                   |                                                  | Dele        |
| 2 CPU315-2 PN/DP(1)6ES7¥3.12                      |                                                  | 200         |
| X1 10 1011/1 2047<br>X2 1 PN-10 2046              |                                                  |             |
| X2 F Port I 2045                                  |                                                  |             |
| X2 A Port2 2044                                   |                                                  |             |
|                                                   |                                                  |             |
| Press F1 to get Help.                             | Cance                                            | 1           |

- 2. Set GW-7557 PROFIBUS station address.
  - (1) Select "GW-7557".
  - (2) Drag "GW-7557" to PROFIBUS DP system.
  - (3) Select "Parameters".
  - (4) Select "1".
  - (5) Click "OK".

| HW Config - [SIMATIC 300 Station (Configuration) \$7_Pro52] |               |                                 |
|-------------------------------------------------------------|---------------|---------------------------------|
| 에 Station Edit Insert PLC View Options Window Help          |               | _ @ ×                           |
| D 😅 🏪 🖷 🐘 🎒 🗈 🖪 🕍 🏜 🗊 🗁 器 😥                                 |               |                                 |
| ·                                                           | l             |                                 |
| 🖚 (0) ITR                                                   | <u>F</u> ind: | nt ni                           |
|                                                             | Profile:      | Standard                        |
| 2 CPU315-2 PN/DP(1) PROFIBUS(1): DP master system (1)       |               | PROFI-5053                      |
| XI MELOP                                                    |               | PROFI-5055                      |
| Properties - PROFIBUS C GW-7557                             |               | PROFI-5060                      |
| General Parameters                                          |               | Gateway                         |
|                                                             |               | 🕀 🧰 AS-I                        |
| Address:                                                    |               |                                 |
|                                                             |               | GW-7552                         |
| Transmission rate: 12 Mbps                                  |               | ⊕ ₩-7553(DP¥1)     ⊕ (CHM-7557) |
| Subnet                                                      |               | Universal module                |
| not networked PROFIEUS(1) 12 Mbps                           |               | System setting                  |
| Properties                                                  |               | 4 Words Output                  |
| Delete                                                      |               | 📕 16 Words Output               |
|                                                             |               | 20 Words Output                 |
| mware Diag C                                                |               | 28 Words Output                 |
|                                                             |               | 32 Words Output                 |
| 5                                                           |               | 36 Words Output                 |
|                                                             |               | Ŧ                               |
| OV Caucel Helb                                              |               | <u> </u>                        |
|                                                             |               |                                 |
| Press F1 to get Help.                                       |               | Chg                             |

#### 3. Set GW-7557 module.

- (1) Select GW-7557
- (2) Double click "System setting"

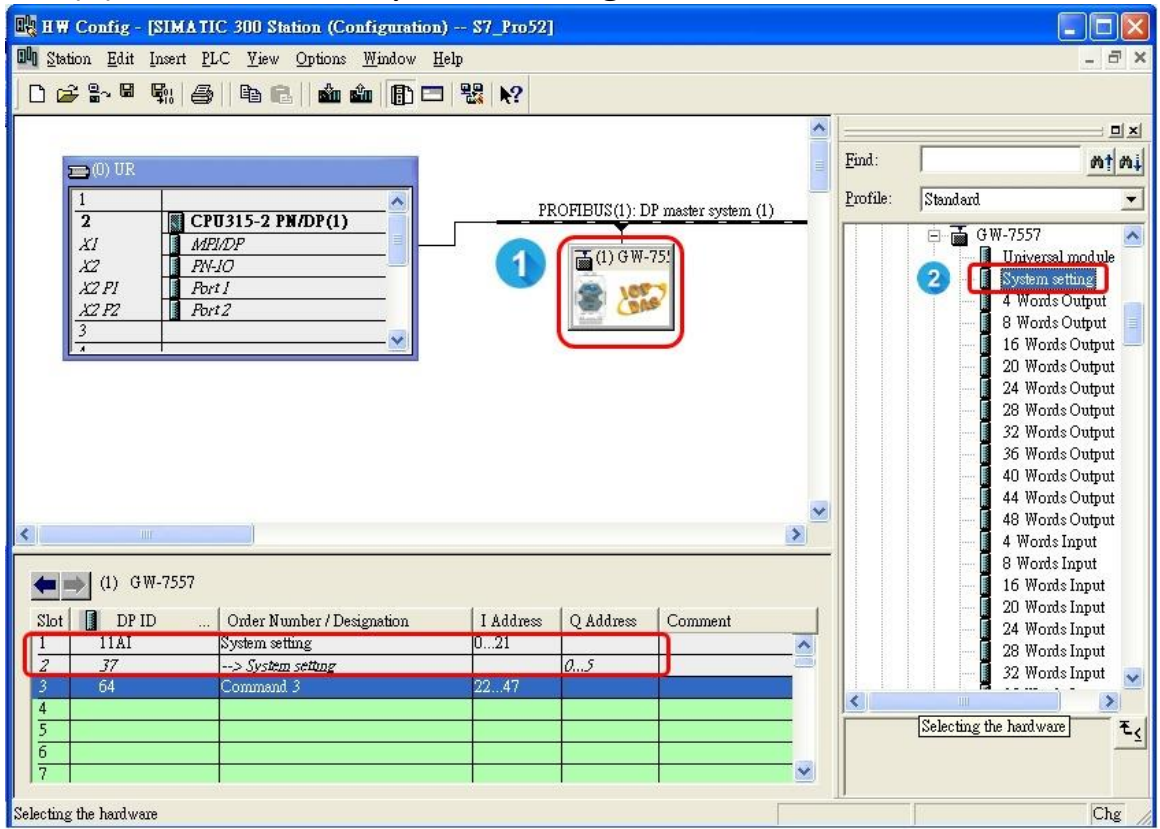

## 4. Set HART Command

- (1) Double click "Command 1" (you can choose other HART command that you need to change burst mode)
- (2) Double click "Command 108"
- (3) Double click "Command 109"

| HW Config - [SIMATIC 300 Station (Configuration) S7 Pro52]    |                                            |
|---------------------------------------------------------------|--------------------------------------------|
| The Station Edit Insert PLC View Options Window Help          | _ a ×                                      |
|                                                               |                                            |
|                                                               |                                            |
|                                                               |                                            |
|                                                               | Find:                                      |
| <b>⊇</b> (0) UK                                               | Termination Termination                    |
| 1 PROFIBILS(1): DP master s                                   | system (1)                                 |
| 2 CPU315-2 PN/DP(1)                                           | 48 Words Input                             |
| XI MPIDP                                                      | Command 0                                  |
|                                                               | Command 1                                  |
| X2 F1 F0/11                                                   | Command 2                                  |
| 3                                                             | Command 3                                  |
|                                                               |                                            |
|                                                               | Command 7                                  |
|                                                               |                                            |
|                                                               | Command 9                                  |
|                                                               | Command 12                                 |
|                                                               | Command 13                                 |
|                                                               | Command 14                                 |
|                                                               | Command 15                                 |
|                                                               | Command 16                                 |
|                                                               | Command 17                                 |
| (1) GW-7557                                                   | Command 18                                 |
| Slot DP ID Order Number / Designation LAddress O Address Comm | ent Command 108                            |
| 1 11AI System setting 021                                     |                                            |
| 2 37> System setting 05                                       | Command IIU                                |
| 3 22 Command 1 2228                                           |                                            |
| 4 192 Command 108 2931 6                                      |                                            |
| 5 192 Command 109 3234 7                                      | Selecting the hardware $\textbf{E}_{\leq}$ |
| 6                                                             |                                            |
|                                                               |                                            |
| Selecting the hardware                                        | Chr                                        |
| and an and an                                                 | ong                                        |

- 5. Set GW-7557 device parameters.
  - (1) Double click "GW-7557"
  - (2) Select "Parameter Assignment"
  - (3) Set device parameters of GW-7557:
  - HART Frame Format: Compact
  - Error Retry Count: 3
  - HART Command Interval(ms): 1000
  - Timeout Value(ms): 1000
  - HART Master Type(CH-0): Primary
  - HART Master Type(CH-1): Primary
  - HART Master Type(CH-2): Primary
  - HART Master Type(CH-3): Primary
  - HART Network Type(CH-0): Multi Drop
  - HART Network Type(CH-1): Multi Drop
  - HART Network Type(CH-2): Multi Drop
  - HART Network Type(CH-3): Multi Drop
  - (4) Click "OK"

| 🖳 H 🕷 Config - [SIMATIC 300 Station (Config | guration) \$7_Pro52]                         |            | 2       |
|---------------------------------------------|----------------------------------------------|------------|---------|
| 🕅 Station Edit Insert PLC View Options Wi   | ndow <u>H</u> elp                            |            |         |
| D 🚅 🔐 🖷 🕵   🏟 🋍 🏜                           |                                              |            |         |
| Proper<br>Gener                             | ties - DP slave<br>al Parameter Assignment ] |            |         |
| PROFIBUS(1): DP master system               | rameters                                     | Value      | - ords: |
|                                             |                                              |            | hand    |
| 1 10 1 S                                    | HART Frame Format                            | Compact    | nand    |
|                                             | - Error Retry Count                          | 3          | band    |
|                                             | — 📰 HART Command Interval (ms)               | 1000       | hand    |
|                                             | — 📺 Timeout Value (ms)                       | 1000       | nand    |
|                                             | 🖃 HART Master Type (CH-0)                    | Primary    | nand    |
|                                             | — HART Master Type (CH-1)                    | Primary    | nand    |
|                                             | — HART Master Type (CH-2)                    | Primary    | nand    |
|                                             | - HART Master Type (CH-3)                    | Primary    | nand    |
|                                             | HART Network Type (CH-U)                     | Multi Drop | nand    |
|                                             | HART Network Type (CH-1)                     | Multi Drop | nand    |
|                                             | HARI Network Type (CH-2)                     | MultiDrop  | nand    |
| <                                           | HARI Network Type (CH-3)                     | Multi Drop | nand    |
|                                             | +H rex parameter assignment                  |            | nand    |
| (1) GW-7557                                 |                                              |            | nand    |
| Slot DP ID Order Number                     |                                              |            | nand    |
| 1 11AI System setting                       |                                              | 1          | hand    |
| 2 37> System sette                          | K                                            | CancelHelp | nand    |
| 3 64 Command 3                              | 2247                                         |            | - nand  |
| 4                                           |                                              | <          |         |
| 5                                           |                                              |            |         |

- 6. Set module parameters
  - (1) Double click "command 1"
  - (2) Select "Parameter Assignment"
  - (3) Set module parameters of "command 1":
  - Channel Number: Channel 0
  - Device Number: Device 0
  - Output Mode: Burst
  - (4) Click "OK"

| 🙀 H W Config - [SIMATIC 300 Station (Configuration) S7_Pro52]                                                                                                    |                                                              |
|----------------------------------------------------------------------------------------------------|--------------------------------------------------------------|
| 🕅 Station Edit Insert PLC Yiew Options Mindow Help                                                                                                    | - 8 ×                                                        |
| D 😅 🖫 🖉 🖏 🎒 🛍 💼 💼 🎰 🏜 🚯 🗖 🖼 🐕                                                                                                    |                                                              |
| Image: Second second second |                                                              |
| (1) GW-7557         OK           Slot         DP ID         Order Number / Designation         I Address         Q Address         Comment           1         11AI         System setting         021         Image: Comment         Image: Comment           2         37        > System setting         05         Image: Comment         Image: Comment                                                                                                    | Cancel Help<br>DF/DF Coupler, REFA<br>Compatible PROFIBUS D. |
| 3         22         Command 1         2228           4         192         Command 108         2931         6           5         192         Command 109         3234         7                                                                                                    | τ <u></u>                                                    |
| Press F1 to get Help.                                                                                                    | Chg                                                          |

- 7. Set module parameters
  - (1) Double click "command 108"
  - (2) Select "Parameter Assignment"
  - (3) Set module parameters of "command 108":
  - Channel Number: Channel 0
  - Device Number: Device 0
  - Output Mode: Manual
  - (4) Click "OK"

| HW Config - [SIMATI                                                                                                    | C 300 Station (Configuration) 57<br>C <u>V</u> iew Options <u>Window H</u> elp                                                                                                    | /_Pro52]                   |                               |            | <b>. . . . .</b>                                                                                                    |
|----------------------------------------------------------------------------------------------------|----------------------------------------------------------------------------------------------------|----------------------------|-------------------------------|------------|----------------------------------------------------------------------------------------------------|
| () UR<br>1<br>2<br>XI<br>XI<br>X2<br>2<br>X2<br>1<br>4<br>2<br>2<br>1<br>4<br>2<br>2<br>1<br>4<br>2<br>2<br>2<br>2<br>2<br>2<br>2<br>2<br>2<br>2<br>2<br>2<br>2 | Properties - DP slave<br>Address / ID Parameter Assignment<br>Parameters<br>Station parameters<br>Channel Number<br>Channel Number<br>Channel Number<br>Device Number<br>Device Number<br>Device Number | Value<br>Cha<br>Dev<br>Mar | ue<br>amel 0<br>ice 0<br>tval |            | Command 97<br>Command 101<br>Command 102<br>Command 103<br>Command 103<br>Command 104<br>Command 105<br>Command 106<br>Command 107<br>Command 108<br>Command 109<br>Command 110<br>Command 110<br>Command 113<br>Command 114<br>Command 114<br>Command 115<br>Command 115<br>Command 114<br>Command 115<br>Command 115<br>Command 116<br>Command 117<br>Command 117<br>Command 118<br>Command 119<br>S50 |
| (1) GW-7557<br>Slot DP ID                                                                                                    | OK<br>System setting                                                                                                    | 21                         | Cancel                        | Help Gomps | AN-PFB<br>/DP Coupler, Relea<br>atible PROFIBUS D. 🖌                                                                                                    |
| $1 \begin{array}{c ccccccccccccccccccccccccccccccccccc$                                                                                                    | -> System setting         0.           -> System setting         0           Command 1         23           Command 108         29           Command 109         32                                     | 05<br>031 6<br>234 7       |                               |            | t <sub>s</sub>                                                                                                    |
| Press F1 to get Help.                                                                                                    |                                                                                                    |                            |                               |            | Chg                                                                                                    |

- 8. Set module parameters
  - (1) Double click "command 109"
  - (2) Select "Parameter Assignment"
  - (3) Set module parameters of "command 109":
  - Channel Number: Channel 0
  - Device Number: Device 0
  - Output Mode: Manual
  - (4) Click "OK"

| D 🗲 🔐 🖪 🖏   🧉                                     |                                   |                                                                                                    |
|---------------------------------------------------|-----------------------------------|----------------------------------------------------------------------------------------------------|
| (0) UR                                            | Properties - DP slave             |                                                                                                    |
| 2 CI<br>XI M<br>X2 PI<br>X2 PI<br>X2 PZ<br>3<br>3 | Address / ID Parameter Assignment | Command 107<br>Command 104<br>Command 104<br>Command 104<br>Command 105<br>Command 106<br>Command 106<br>Command 107<br>Command 108<br>Command 108<br>Command 108<br>Command 109<br>Command 110<br>Command 111<br>Command 113<br>Command 114<br>Command 113<br>Command 114<br>Command 114<br>Command 115<br>Command 115<br>Command 116<br>Command 117<br>Command 118<br>Command 118<br>Comman |

#### 9. Save, compile, and download to PLC

- (1) Save and Compile
- (2) Download settings into PLC

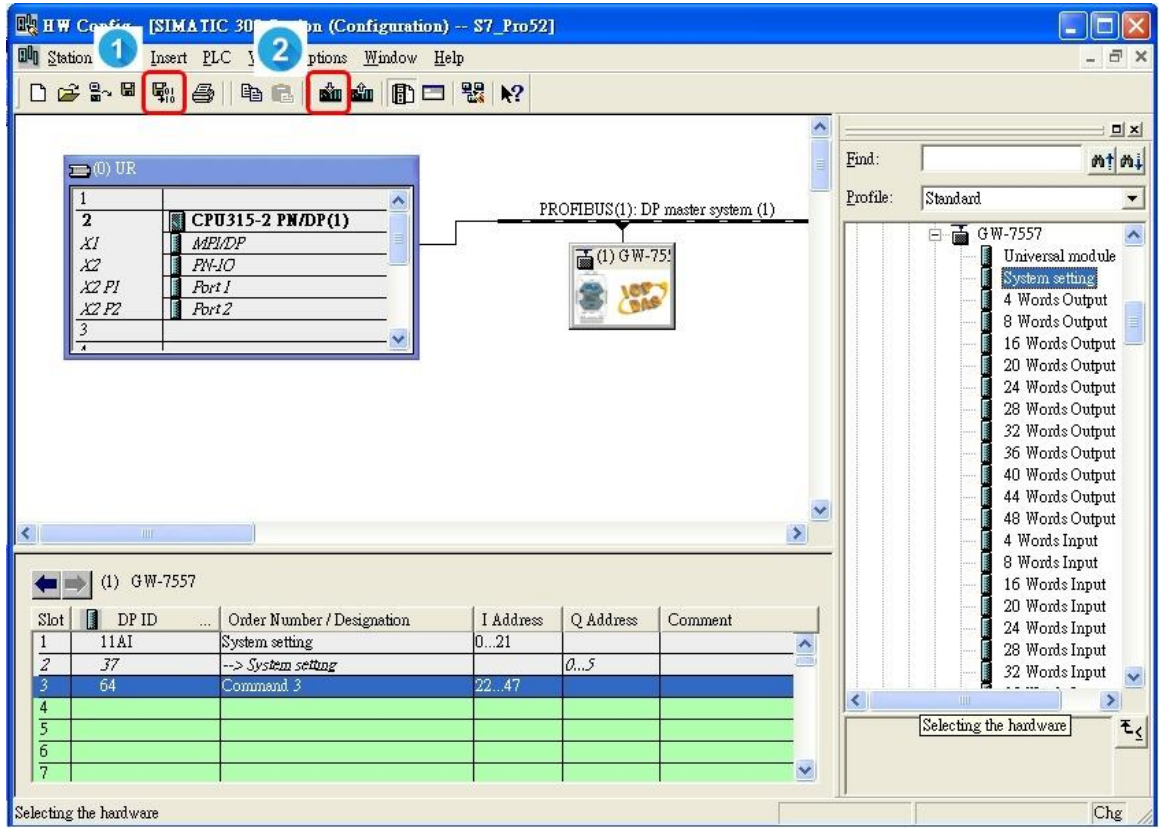

#### Step 3: Set up HART slave device via "PH\_Tool"

1. Double click "PH\_Tool" icon to open "PH\_Tool"

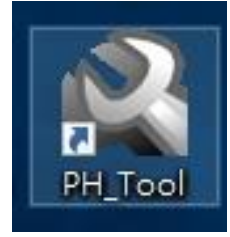

- 2. PH\_Tool connects GW-7557
  - (1) Select "Communication Settings".
  - (2) Set communication settings of PC com port, these settings have to be the same with GW-7557, or else the connection will be failed.
  - (3) Click "OK"
  - (4) Click "Connect"

| Communication Setti               | ings Confi                                                                                                    | iguration                            | About      |
|-----------------------------------|----------------------------------------------------------------------------------------------------|--------------------------------------|------------|
| PC COM Port Setting               |                                                                                                    | Connect                              | Disconnect |
| Port: COM2                        | ✓ Baudrate: 115200                                                                                                    | ~ Parity:                            | None       |
|                                   |                                                                                                    |                                      |            |
| Data bit: 8                       | <ul> <li>Stop bit: 1</li> </ul>                                                                                                    | ~                                    |            |
| Data bit: 8                       | ✓ Stop bit: 1                                                                                                    | ~ C                                  | ancel      |
| Data bit: 8                       | <ul> <li>Stop bit: 1</li> <li>Channel 2</li> </ul>                                                                                      | V<br>C<br>N/A                        | ancel      |
| Data bit: 8<br>OK<br>Channel 3: 0 | <ul> <li>Stop bit: 1</li> <li>Channel 2</li> <li>Channel 3</li> </ul>                                                                   | V<br>C<br>N/A<br>N/A                 | ancel      |
| Data bit: 8<br>OK<br>Channel 3: 0 | <ul> <li>Stop bit: 1</li> <li>Channel 2<br/>Channel 3</li> <li>Network Mode :</li> </ul>                                                | V<br>N/A<br>N/A                      | ancel      |
| Data bit: 8<br>OK<br>Channel 3: 0 | <ul> <li>Stop bit: 1</li> <li>Channel 2<br/>Channel 3</li> <li>Network Mode :<br/>Channel 0</li> <li>Channel 1</li> </ul>               | V<br>N/A<br>N/A<br>N/A               | ancel      |
| Data bit: 8<br>OK<br>Channel 3: 0 | <ul> <li>Stop bit: 1</li> <li>Channel 2<br/>Channel 3</li> <li>Network Mode :<br/>Channel 0<br/>Channel 1</li> <li>Channel 2</li> </ul> | V<br>N/A<br>N/A<br>N/A<br>N/A<br>N/A | ancel      |

## If you forget the Com port settings of GW-7557, please refer to <u>GW-7557 user manual</u> 2.6.

#### 3. Set GW-7557

- (1) Click "Configuration"
- (2) Click "Device Configuration"

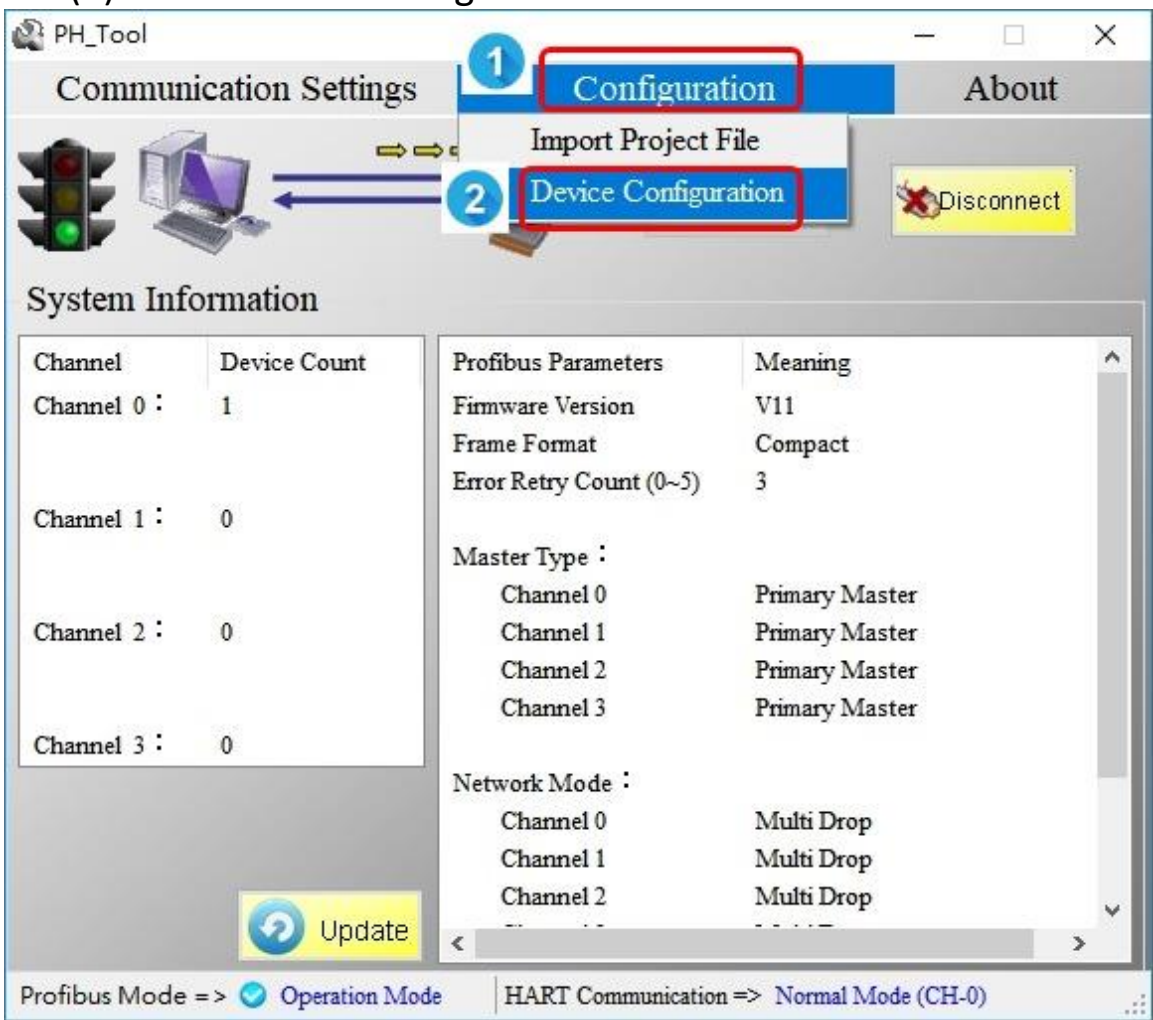

## 4. Set GW-7557

(1) Right click "Device 0"

(2) Click "Edit Device"

| Device Con                                        | figuration                                                   |                                                                                                   | ×                                  |
|---------------------------------------------------|--------------------------------------------------------------|---------------------------------------------------------------------------------------------------|------------------------------------|
| System                                            | 1                                                            | Value Format :      Dec                                                                           | ⊖ Hex                              |
| Con<br>Con<br>Channel 1<br>Channel 2<br>Channel 3 | Edit Device<br>Save to File<br>Load from File<br>Device Test | 2 <sup>item</sup><br>Preamble Length (5~20):<br>Frame Type (Short/Long):<br>Short Address (0~15): | Value<br>127<br>Short Frame<br>127 |
|                                                   |                                                              | Scan Device Configuration (<br>CH 0 CH 1 CH 2<br>Operation                                        | choice multiple )<br>2 CH 3 OK     |
|                                                   |                                                              | Save to GW-7557                                                                                   | Save Project File                  |
|                                                   |                                                              | Load Project File                                                                                 |                                    |

- 5. Set the parameters of HART slave device
  - (1) Set the parameters of HART slave device.
     Please access these parameters from the manual of HART slave device.
  - (2) Click "OK"
  - (3) Click "Save to GW-7557" 🙋 Device Configuration X System E Channel 0 Device 0 Item Value Edit Device × Value Format : 
     Dec O Hex 1 Parameters Preamble Length: 05 Short Address: 7F Frame Type: Long V Device ID: 3FBD8D Manufacturer ID: 11 Device Type: 5A OK Cancel 2 Channel 0 Scan Device Configuration (choice multiple ) Channel 1 OK CH0 CH1 CH2 CH3 Channel 2 Operation Channel 3 3 Save to GW-7557 Save Project File twork Mode Channel 0 Channel 1 Load Project File Channel 2

## Step 4: Show the HART data in the variable table

- 1. Establish a variable table
  - (1) Right click "Blocks"
  - (2) Select "Insert New Object"
  - (3) Select "Variable Table"
  - (4) Double click "VAT\_1"

| 🌌 SIMATIC Manager - S7          | _Pro52                                                                |                                                                                 |                                                       |        |             |
|---------------------------------|-----------------------------------------------------------------------|---------------------------------------------------------------------------------|-------------------------------------------------------|--------|-------------|
| <u>File Edit Insert PLC Vie</u> | w <u>O</u> ptions <u>W</u> indow <u>H</u> elp                         |                                                                                 |                                                       |        |             |
| 🗋 🗅 😅 🔡 🚟 🛛 👗 🖻                 |                                                                       | 8-<br>8-<br>8-<br>8-<br>8-<br>8-<br>8-<br>8-<br>8-<br>8-<br>8-<br>8-<br>8-<br>8 | e < No Filter >                                       | - 70   | 器 🗐   🗟 🗖 🗍 |
| S7_Pro52 C:\Program             | 1 Files\Siemens\Step7\s7p1                                            | toj\\$7_Pro52                                                                   |                                                       |        |             |
|                                 | DP (1)<br>(1)                                                         | <b>⊕</b> <sup>OB1</sup>                                                         | 🗗 OB82                                                | ⊕ OB86 | 4 ¥VAT_1    |
|                                 | Cut<br>Copy<br>Paste                                                  | Ctrl+X<br>Ctrl+C<br>Ctrl+V                                                      |                                                       |        |             |
| 2                               | Delete<br>Insert New Object<br>PLC                                    | Del                                                                             | Organization Block<br>Function Block                  |        |             |
|                                 | Rewire<br>Compare Blocks<br>Reference Data<br>Check Block Consistency | 3                                                                               | Function<br>Data Block<br>Data Type<br>Variable Table |        |             |
|                                 | Print                                                                 | ŀ                                                                               |                                                       |        |             |
|                                 | Rename<br>Object Properties<br>Special Object Properties              | F2<br>Alt+Return                                                                |                                                       |        |             |

#### 2. Set variable table

- (1) Key in "System setting", "command 1", "command 108", and "command 109" data address. The data address in VAT 1 correspond module address.
- (2) Click monitor button

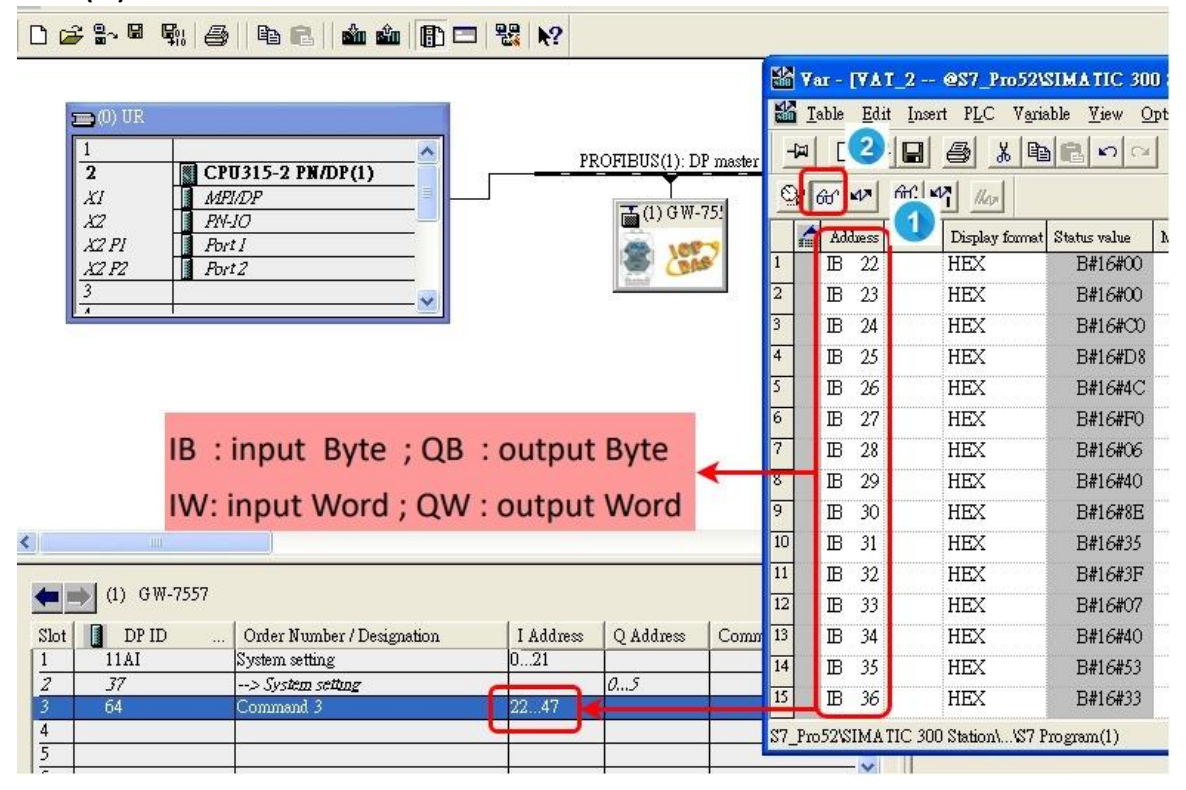

- 3. Set burst command number
  - (1) Key in "1" at QB0
  - (2) Key in "4" at QB1(Close auto detecting function)
  - (3) Key in "3" at QB2(the module order of command 108)
  - (4) Key in "1" at QB6(Command 1 is changed burst mode)
  - (5) Click Modify variable icon

| 300  | ¥a          | 1 -  | (VA       | I_2      | @\$7_Pro52\                   | SIMATIC 30                | 0 Station/CP                      | U315-2 PN/DP(1) |       |
|------|-------------|------|-----------|----------|-------------------------------|---------------------------|-----------------------------------|-----------------|-------|
|      | <u>T</u> al | ble  | Edi       | t Insert | t P <u>L</u> C V <u>a</u> ria | ble <u>V</u> iew <u>O</u> | ptions <u>W</u> indo <sup>.</sup> | w <u>H</u> elp  | - 8 × |
|      |             | D    |           | 5        | 🚭 🐰 🖻                         |                           | XP                                | \$ ₹?           |       |
| e    | 20          | ٢    | 2         | 66. 4    |                               |                           |                                   |                 |       |
| -    |             | L    | J         |          |                               |                           |                                   |                 |       |
| 1    | í.          |      | ness<br>0 | Symbol   | Display format                | Status value<br>B#1.6#00  | Modify value                      |                 |       |
| 2    |             | 0B   | 1         |          | HEX                           | B#16#00                   | B#16#04                           | 2               |       |
| 3    |             | OB.  | 2         |          | HEX                           | B#16#00                   | B#16#03                           |                 |       |
| 4    |             | OR.  | 3         |          | HEX                           | B#16#00                   | Diricilos                         | 3               |       |
| 5    |             | OB   | 4         |          | HEX                           | B#16#00                   |                                   |                 |       |
| 6    |             | OB   | 5         |          | HEX                           | B#16#00                   |                                   |                 |       |
| 7    |             |      |           |          |                               |                           |                                   | Sec. 1          |       |
| 8    |             | QB   | 6         |          | HEX                           | B#16#00                   | B#16#01                           |                 |       |
| 9    |             | B    | 29        |          | HEX                           | B#16#00                   |                                   | - the           |       |
| 10   |             | B    | 30        |          | HEX                           | B#16#00                   |                                   |                 |       |
| 11   |             | B    | 31        |          | HEX                           | B#16#00                   |                                   |                 |       |
| 12   |             |      |           |          |                               |                           |                                   |                 |       |
| 13   | 1           | QB   | 7         |          | HEX                           | B#16#00                   | B#16#00                           |                 |       |
| 14   |             | B    | 32        |          | HEX                           | B#16#00                   |                                   |                 |       |
| 15   |             | B    | 33        |          | HEX                           | B#16#00                   |                                   |                 |       |
| 16   |             | B    | 34        |          | HEX                           | B#16#00                   |                                   |                 |       |
| 17   |             |      |           |          |                               |                           |                                   |                 |       |
| 18   |             | B    | 22        |          | HEX                           | B#16#00                   |                                   |                 |       |
| 19   |             | B    | 23        |          | HEX                           | B#16#00                   |                                   |                 | _     |
| 20   |             | B    | 24        |          | HEX                           | B#16#00                   |                                   |                 |       |
| 21   |             | B    | 25        |          | HEX                           | B#16#00                   |                                   |                 |       |
| 22   |             | B    | 26        |          | HEX                           | B#16#00                   |                                   |                 |       |
| 23   |             | B    | 27        |          | HEX                           |                           |                                   |                 | ~     |
| \$7_ | Pro5        | 2\SI | MA        | TIC 300  | Station\\\$7 P                | rogram(1)                 |                                   |                 | UN /  |

#### 4. Enable burst mode

- (1) Key in "2" at QB0
- (2) Key in "4" at QB2(the module order of command 109)
- (3) Key in "1" at QB7(Enable burst mode)
- (4) Click Modify variable icon

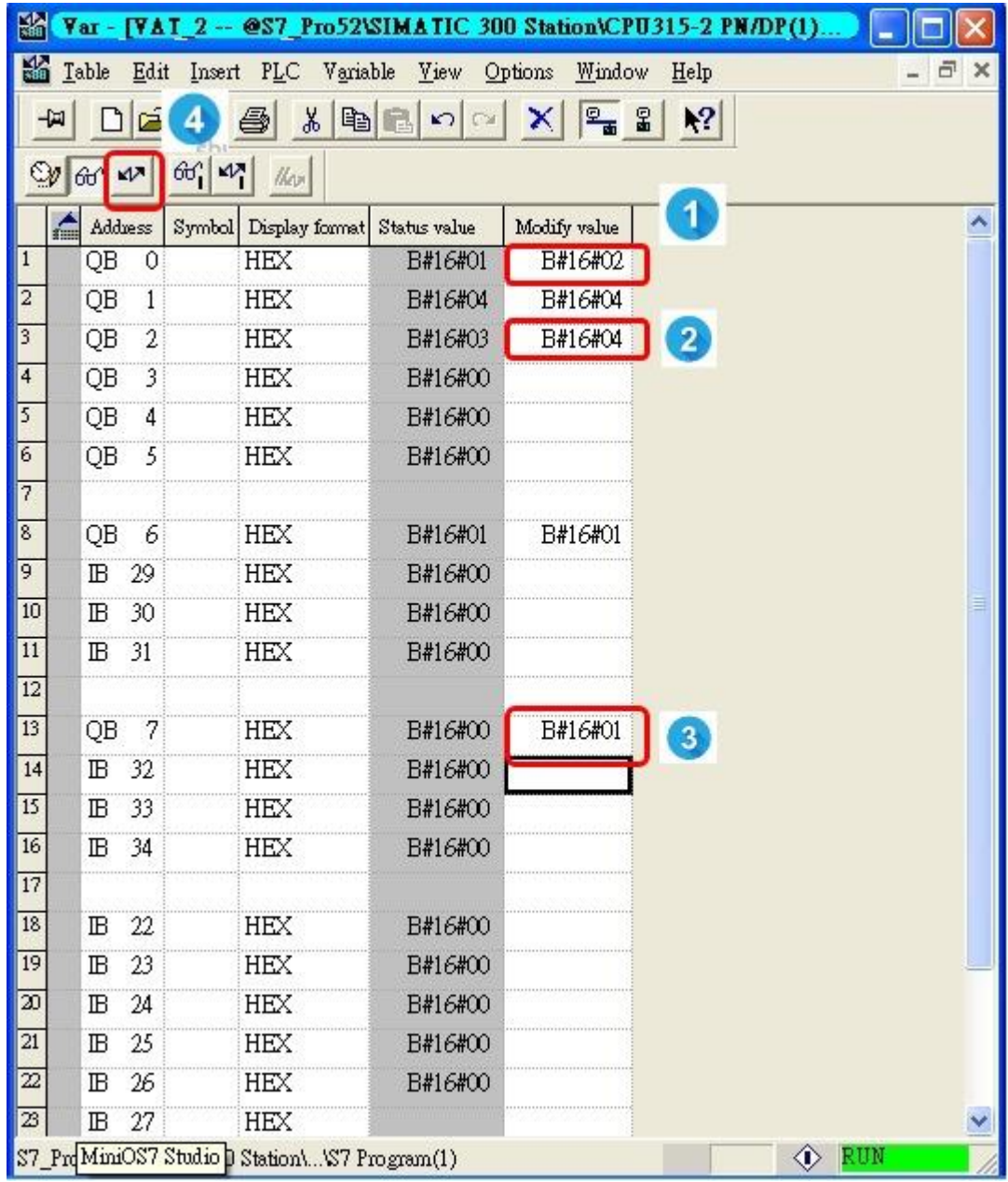

|        | X Yar - [YAI 2 @S7_Pro52\SIMATIC 300 Station\CPU315-2 PN/DP(1) |                       |              |              |                                                                                                    |  |  |  |  |  |
|--------|----------------------------------------------------------------|-----------------------|--------------|--------------|----------------------------------------------------------------------------------------------------|--|--|--|--|--|
|        | Table Edit Insert PLC Variable View Options Window Help        |                       |              |              |                                                                                                    |  |  |  |  |  |
| -<br>0 | # D #                                                          |                       |              | × 95         | ComPort<br>COM7 Close                                                                                                    |  |  |  |  |  |
|        | Adduess                                                        | Symbol Display format | Status value | Modify value |                                                                                                    |  |  |  |  |  |
| 5      | QB 4                                                           | HEX                   | B#16#00      |              | HAR I_Devices                                                                                                    |  |  |  |  |  |
| 6      | QB 5                                                           | HEX                   | B#16#00      |              | HART CommLog                                                                                                    |  |  |  |  |  |
| 7      | OB 6                                                           | HEX                   | B#16#01      | B#16#01      | 15:30:17.112 <== FF FF FF FF FF 82 91 5A 3F BD 8D 6C 01 01 2A                                                                                                    |  |  |  |  |  |
| 9      | IB 29                                                          | HEX                   | B#16#00      | 200000       | 15:30:17.194 ==> FF FF FF FF 86 91 5A 3F BD 8D 6C 03 00 40 01 6C<br>15:30:32 548 <== FF FF FF FF 82 91 5A 3F BD 8D 6D 01 01 2B                                     |  |  |  |  |  |
| 10     | IB 30                                                          | HEX                   | B#16#40      |              | 15:30:32.607 ==> FF FF FF FF FF 81 51 5A 3F BD 8D 01 07 00 00 06 40 8E 35 3F 41                                                                                    |  |  |  |  |  |
| 11     | IB 31                                                          | HEX                   | B#16#01      |              | 15:30:33.610 ==> FF FF FF FF FF 81 D1 5A 3F BD 8D 01 07 00 00 06 40 8E 35 3F C1                                                                                    |  |  |  |  |  |
| 12     |                                                                |                       | DWIGWOI      |              | 15:30:34.613 ==> FF FF FF FF FF 81 51 5A 3F BD 8D 01 07 00 00 06 40 8E 35 3F 41<br>15:30:35 615 ==> FE FE FE FE FE 81 D1 5A 3F BD 8D 01 07 00 00 06 40 8E 35 3F 01 |  |  |  |  |  |
| 13     | OB 7                                                           | HEX                   | B#16#01      | B#16#01      | 15:30:36.618 ==> FF FF FF FF FF 81 51 5A 3F BD 8D 01 07 00 00 66 40 8E 35 3F 41                                                                                    |  |  |  |  |  |
| 14     | IB 32                                                          | HEX                   | B#16#00      |              | 15:30:37.621 ==> FF FF FF FF FF 81 D1 5A 3F BD 8D 01 07 00 00 06 40 8E 35 3F C1                                                                                    |  |  |  |  |  |
| 15     | IB 33                                                          | HEX                   | B#16#40      |              | 15:30:38.623 ==> FF FF FF FF FF 81 51 5A 3F BD 8D 01 07 00 00 06 40 8E 35 3F 41<br>15:30:39 626 ==> FE FE FE FE FE 81 D1 5A 3F BD 8D 01 07 00 00 06 40 8E 35 3F 01 |  |  |  |  |  |
| 16     | IB 34                                                          | HEX                   | B#16#01      |              | 15:30:40.629 ==> FF FF FF FF FF 81 51 5A 3F BD 8D 01 07 00 00 66 40 8E 35 3F 41                                                                                    |  |  |  |  |  |
| 17     |                                                                |                       |              |              | 15:30:41.631 ==> FF FF FF FF FF 81 D1 5A 3F BD 8D 01 07 00 00 06 40 8E 35 3F C1                                                                                    |  |  |  |  |  |
| 18     | IB 22                                                          | HEX                   | B#16#00      |              | 15:30:42.634 ==> FF FF FF FF FF 81 51 5A 3F BD 8D 01 07 00 00 06 40 8E 35 3F 41<br>15:30:43 637 ==> FE FE FE FE FE 81 D1 6A 3F BD 8D 01 07 00 00 06 40 8E 35 3F 01 |  |  |  |  |  |
| 19     | IB 23                                                          | HEX                   | B#16#00      |              | 15:30:44.640 ==> FF FF FF FF FF 81 51 5A 3F BD 8D 01 07 00 00 66 40 8E 35 3F 41                                                                                    |  |  |  |  |  |
| 20     | IB 24                                                          | HEX                   | B#16#06      |              | 15:30:45.643 ==> FF FF FF FF FF 81 D1 5A 3F BD 8D 01 07 00 00 06 40 8E 35 3F C1                                                                                    |  |  |  |  |  |
| 21     | IB 25                                                          | HEX                   | B#16#40      | -            | 15:30:46.646 ==> FF FF FF FF 81 51 5A 3F BD 8D 01 07 00 00 06 40 8E 35 3F 41                                                                                       |  |  |  |  |  |
| 22     | IB 26                                                          | HEX                   | B#16#8E      |              | 15:30:48.651 ==> FF FF FF FF FF 81 51 5A 3F BD 8D 01 07 00 00 66 40 8E 35 3F 41                                                                                    |  |  |  |  |  |
| 28     | IB 27                                                          | HEX                   | B#16#35      |              | 15:30:49.654 ==> FF FF FF FF 81 D1 5A 3F BD 8D 01 07 00 00 06 40 8E 35 3F C1                                                                                       |  |  |  |  |  |
| 24     | IB 28                                                          | HEX                   | B#16#3F      |              | 15:30:50.659 ==> FF FF FF FF FF 81 51 5A 3F BD 8D 01 07 00 00 06 40 8E 35 3F 41<br>15:30:51.659 ==> FF FF FF FF 81 D1 5A 3F BD 8D 01 07 00 00 06 40 8E 35 3E C1    |  |  |  |  |  |
| 25     |                                                                |                       |              |              | 15:30:52.662 ==> FF FF <del>FF FF FF FF FF FF FF FF FF FF FF </del>                                                                                                |  |  |  |  |  |
| 26     |                                                                |                       |              |              | C Auto Scroll                                                                                                    |  |  |  |  |  |

## 5. Receive HART burst command 1 data from HART slave device.